## <u> คู่มือใช้งานดูกล้องวงจรปิดผ่านโทรศัพท์มือถือ</u>

## 1 Mobile Surveillance

เกรื่อง DVR รุ่นนี้ สนับสนุนการ เรียกดูผ่านมือถือ ทั้ง Iphone, Android หรือ smart phones ที่ใช้ Windows Moblie หรือ symbian OS ใน ขณะเดียวกันเกรื่องก็สนับสนุน ระบบ 3G network เราทดสอบด้วย Dopod D600 (WM5) และ Dopod S1 (WM6), ซึ่งทำงานกับเกรื่อง DVR ได้ดี

หากต้องการใช้การเรียกดูผ่านมือถือ สิ่งที่จะเป็นอย่างแรกคือการเรียกใช้ฟังก์ชั่น network ในเครื่อง DVR, โปรคดูหัวข้อ Chapter 4.6 Network configuration ด้านล่างคือ ขั้นตอนการใช้ใน มือถือ ในสอง OS ที่กล่าวมา

### 1.1 By Phones with Windows mobile

ข้นที่**1** : ให้เรียกการใช้งาน network access ในมือถือ แล้ว เรียกโปรแกรม "Internet Explorer" ใส่ค่า server's address การเชื่อมต่อจะถูก สร้าง ดังรูปข้างล่าง

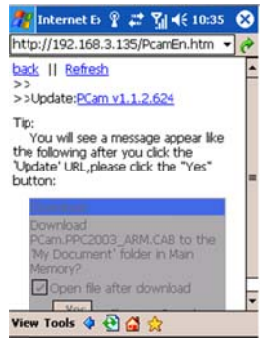

งั้นที่2: คลิกที่ชื่อซอต์ฟแวร์ จะมีหน้าต่างขึ้นมา

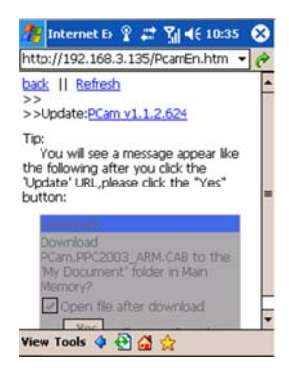

้งั้นที่**3 :** คลิกปุ่ม "Yes" เพื่อเริ่มการดาวน์โหลด และ การติดตั้ง

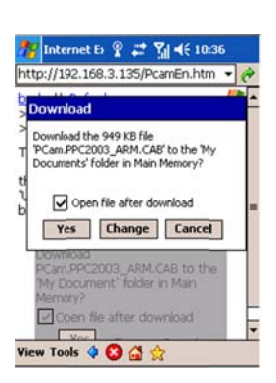

ข้นที่4:ช่องแสดงภาพจะถูกเปิดอัต โนมัติ หลังจากติดตั้ง

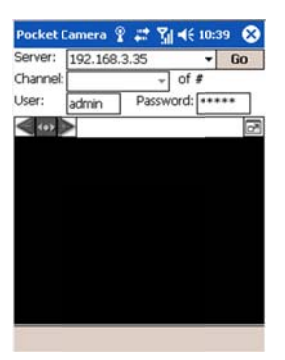

ข้นที่**5** : ใส่ค่า server's address, ID และ password ในคอลัมน์นั้นๆ คลิกปุ่ม "Go" เพื่อ log on เข้า server เครื่องจะแสดงภาพหาก การ เชื่อมต่อสำเร็จ

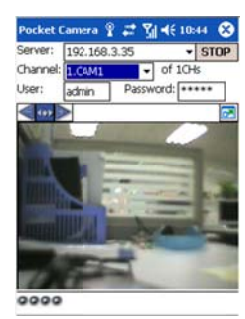

ขั้นที่**6** : กล้องหมายเลข 1 เป็นช่องสัญญาณภาพเริ่มต้นหลังจาก login เปลี่ยนช่องสัญญาณในรายการ เมนู "Channel"

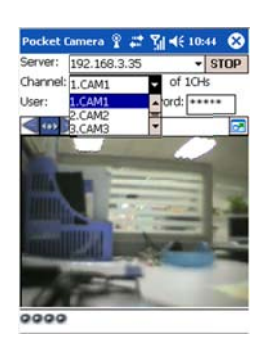

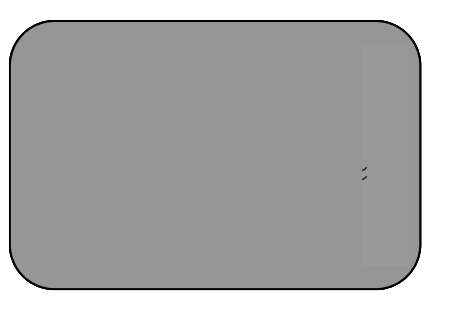

# 1.2 By Phones with Symbian

โปรดใช้ smart phones ที่มี symbian version ที่รองรับ โดยเครื่องรุ่นนี้

| Symbian S40                                                   | รองรับ |
|---------------------------------------------------------------|--------|
| Symbian UIQ                                                   | รองรับ |
| Symbian S80                                                   | รองรับ |
| Symbian S60                                                   | รองรับ |
| Symbian S60 3 <sup>rd</sup> Edition-Symbian OS v9.1           | รองรับ |
| Symbian S60 3 <sup>rd</sup> Edition with FP 1-Symbian OS v9.2 | รองรับ |
| Symbian S60 3 <sup>rd</sup> Edition with FP2-Symbian OS v9.3  | รองรับ |
| Symbian S60 5 <sup>th</sup> Edition-Symbian OS v9.4           | รองรับ |
| Symbian S60 5.1 Edition-Symbian OS v9.5                       | รองรับ |

งั้นที่**1** : เรียกใช้การเข้าถึงระบบเครือข่าย บน mobile phone จากนั้นเรียกใช้ Web browser

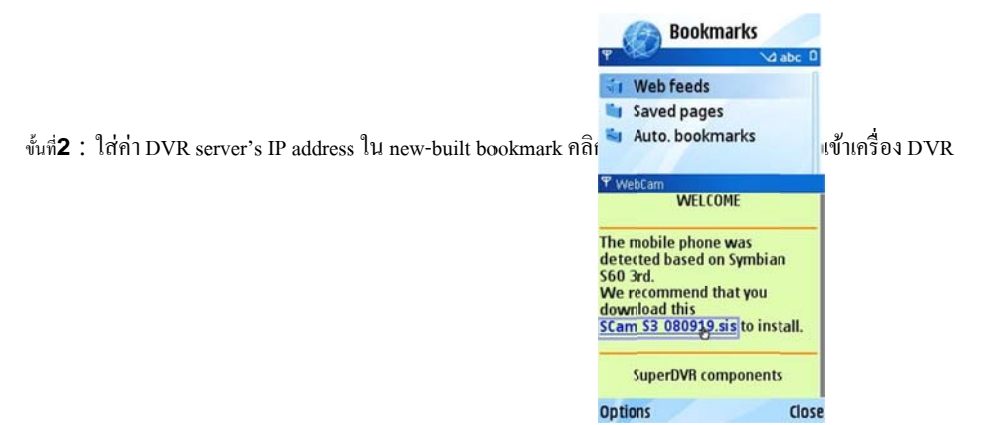

ข้นที่**3** : จะพบหน้าต่างต้อนรับ และแสดง package ซอต์ฟแวร์ที่ต้องใช้ คลิกชื่อซอต์ฟแวร์เพื่อคาวน์โหลด

Live view: to do mobile live view Image view: to check the pictures Snapped in live view System setting: Login setting And Alarm setting. Help: function indication and help

ข้นที่4 : หน้าต่างระบบความปลอดภัยจะแจ้งเตือนหลังการคาวน์โหลดและ ถามว่าต้องการดิดตั้ง package ซอต์ฟแวร์นี้หรือไม่ คลิก YES เพื่อทำการติดตั้ง

ข้นที่5 : จะมีไอคอน shortcut ของ Scam แสดงที่เมนูระบบ หลังจากการติดตั้ง

งั้นที่6 : เรียกใช้งานโปรแกรม Scam เครื่องจะเข้าสู่หน้าต่างการทำงาน

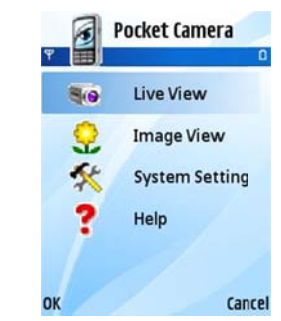

งั้นที่7: คลิก System setting--->Login Setting เพื่อเข้าหน้าต่างการ login

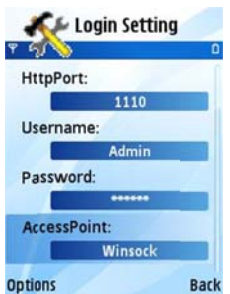

ขั้นที่8 : ใส่ค่า server's address, ID และ password จากนั้นให้กด save

🖞 ข้อควรจำ: สำหรับ Access point อาจมี access point ที่ต่างกันไปในแต่ละประเทศ หรือ จาก ผู้ให้บริการ

งั้นที่**9** : เข้าไปที่ Live View, เครื่องจะเชื่อมต่อกับ server และ แสดงภาพ

🖞 **ข้อควรจำ**: ค่า User name และ password จะใช้ค่าเดียวกันที่ใช้ในเครื่อง DVR ค่า default คือ admin และ 123456

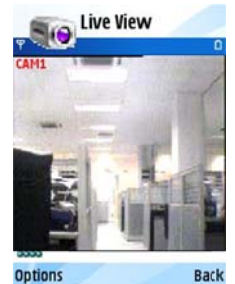

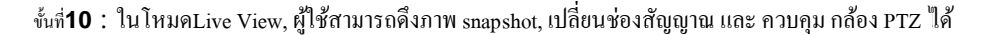

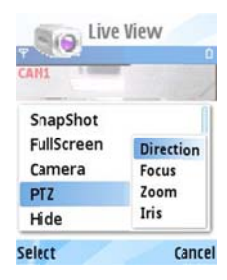

**1.3 Installation and operation Methods for BlackBerry Mobile phone Client 1.3.1 Installation instruction for BlackBerry Mobile phone Client** 

- 1. เปิด browser ของ BlackBerry phone แล้วใส่ค่า sever address
- 2. คลิก "Superlive"

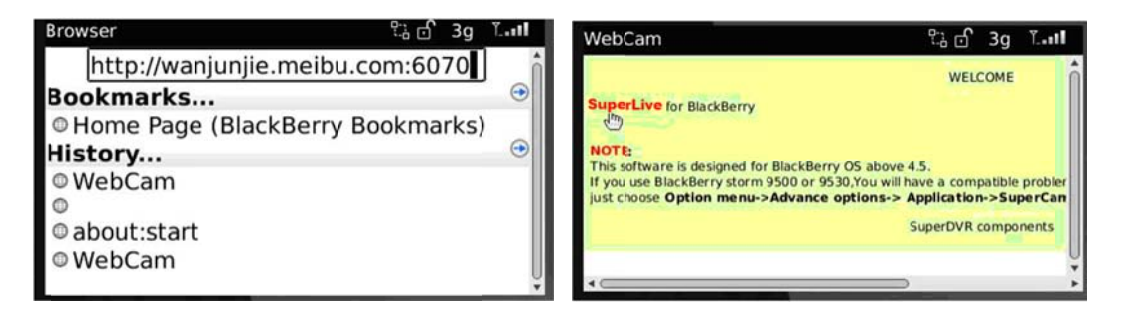

3. คลิกปุ่ม "Download" ที่หน้าต่าง popup และ กระบวนการดาวน์โหลดจะแสดง

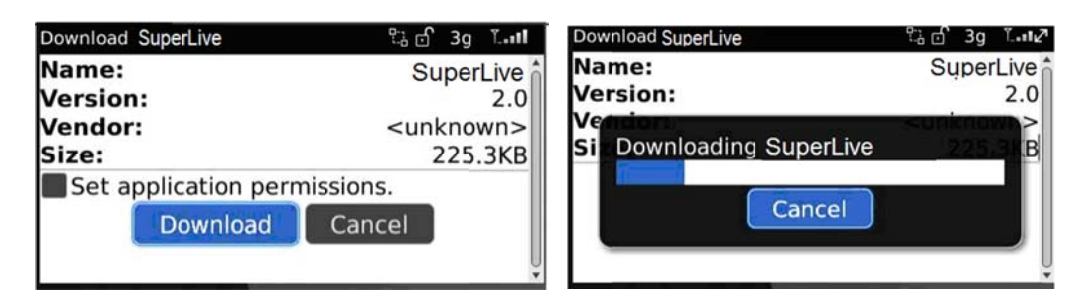

4. เมื่อดาวน์โหลดเสร็จสิ้น, ซอฟต์แวร์จะถูกติดตั้งอัตโนมัติ

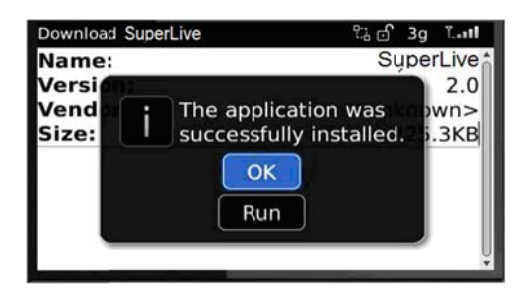

#### ข้อควรจำ: หากซอฟต์แวร์ดาวนโหลดล้มเหลว, โปรดทำตามขั้นตอนดังนี้:

- 1. ตรวจสอบว่า network ของ mobile phone เป็น normal หรือ ไม่
- 2. ตรวจสอบว่าเน็ตเวิร์คของ DVR server เป็น normally หรือ ไม่
- 3. ตั้งค่าของ Browser Configuration ดังนี้
- 1) ไปที่เมนู Menu->Option->Browser Configuration; ตั้งค่าตามภูปดังนี้

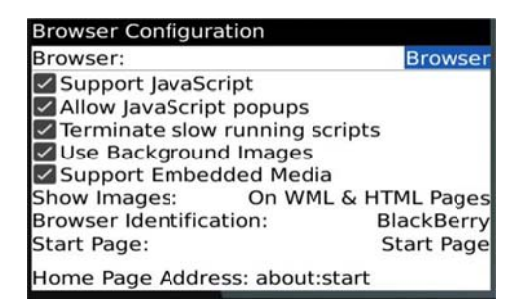

(2) ไปที่เมนู Menu->Option->Cache Operations, เคลียร์ browser cache

|                | Clear History   |
|----------------|-----------------|
| Content Cache  |                 |
|                | Size: 2.7K      |
|                | Clear           |
| Pushed Content | <u></u>         |
|                | Size: 0.0K      |
| Cookie Cache   |                 |
|                | Size: 0 cookies |

ข้อควรจำ : เมื่อผู้ใช้ใช้ซอฟต์แวร์ SuperLive บน mobile phone ด้วยหน้าจอสัมผัส, จะมีปัญหาความเข้ากันของโปรแกรม

ทางแก้ไข: ไปที่เมนู Menu->Advance options->Applications->SuperLive คลิกปุ่ม "Disable Compatibility" ปัญหาจะถูกแก้ไข

#### 1.3.2 Operation method for Blackberry mobile phone client

| 1. Log    | in                |   |
|-----------|-------------------|---|
| SuperLive |                   |   |
|           |                   |   |
|           |                   |   |
| Address:  | USEr.meibu.com:60 | V |
| Username: | admin             |   |
| Password: | *****             |   |
|           | Remember server   |   |
| Log       | gin Exit          |   |

ใส่ค่า IP address ของ Server (หรือ domain name), user's ID และ password

คลิก "Remember server" เพื่อจัดเก็บการตั้งค่า; คลิกปุ่ม 🔍 เพื่อเรียกค่า server address, user name และ password จากการจัดเก็บ

#### อย่างรวดเร็วMain interface

| SuperLive |        |             |             |                                 |             |                          |
|-----------|--------|-------------|-------------|---------------------------------|-------------|--------------------------|
| 10000     |        | Conver List | Playback    | เล่นภาพย้อนหลังไฟล์ที่บันทึกไว้ | Image       | เรียกดูภาพ               |
| X         | 7      |             | Log         | บันทึกการใช้งาน                 | Server List | รายการ เครื่อง Server    |
| Settings  | Live   | Information | Information | เรียกดูมุมมองข้อมูลอุปกรณ์      | Help        | ศูนย์ช่วเยเหลือซอฟต์แวร์ |
| Help      | Logoff |             | Logoff      | ลงชื่อออกแล้วกลับไปหน้า Login   | Settings    | การตั้งค่า ซอฟต์แวร์     |
|           |        |             | Live        | เรียกดูภาพสด                    |             |                          |

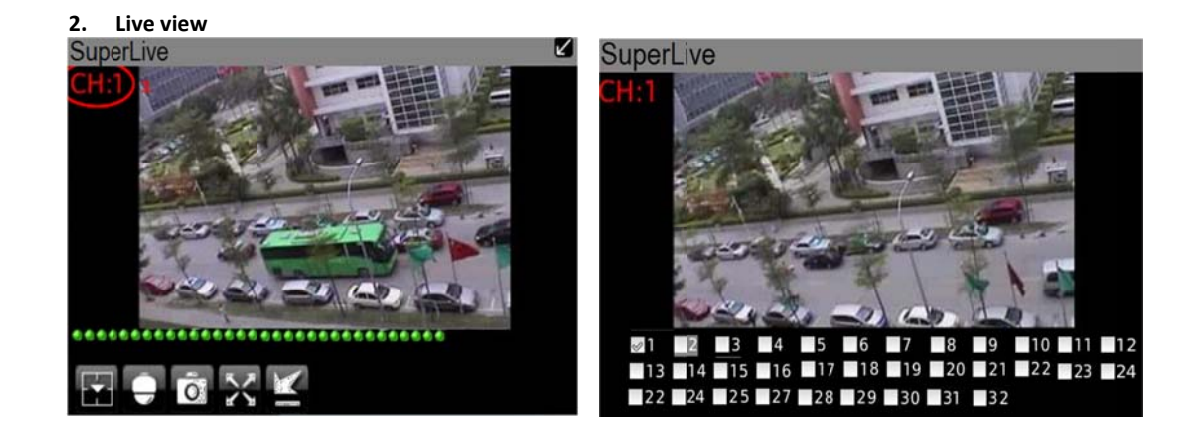

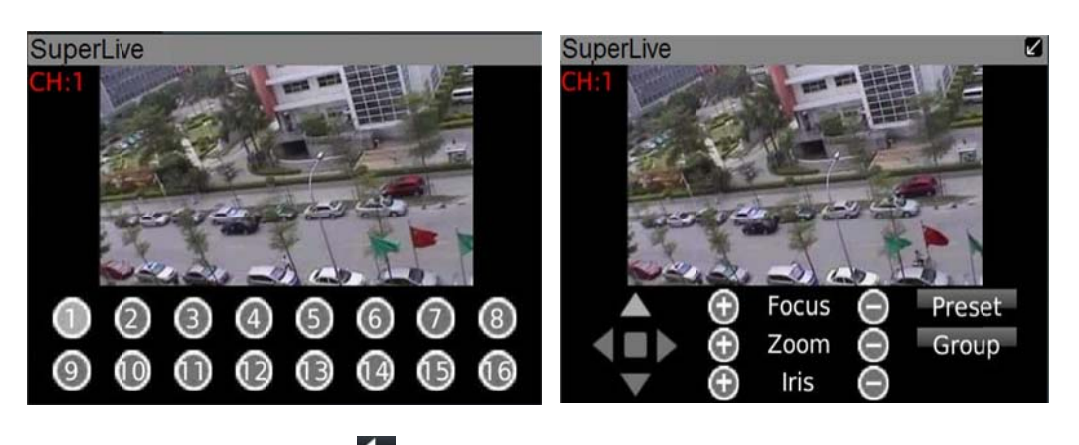

ข้อควรจำ: ผู้ใช้สามารถคลิกปุ่มย้อนกลับ b บนBlackberry phone เพื่อย้อนกลับไปหน้าต่างก่อนหน้าได้

| Mark 1      | Current viewing channel          | Mark 2     | Channel status                                 |
|-------------|----------------------------------|------------|------------------------------------------------|
|             | สลับช่องสัญญาณ                   | •          | PTZ, คลิกเพื่อเปลี่ยนไปยังหน้าต่างแบบรูป Fig 2 |
| Ō           | ถ่ายภาพนิ่ง                      | ×          | แสดงเต็มหน้าจอ                                 |
| M           | แจ้งสัญญาณแบบแบคกราวน์           |            | หยุดการขยับกล้อง PTZ                           |
|             | เงยกล้อง PTZ                     | •          | ก้มกล้อง PTZ                                   |
| <           | เอียงซ้ายกล้อง PTZ               |            | เอียงขวากล้อง PTZ                              |
| $( \cdot )$ | ซูมเข้า/โฟกัสเข้า/เพิ่มความสว่าง | $\bigcirc$ | ซูมออก/โฟกัสออก/ลดความสว่าง                    |
| Preset      | เลือกจุด preset                  | Group      | ตั้งค่า cruise line                            |

#### 3. Server list

| SuperLi                 | ve                                                                       |
|-------------------------|--------------------------------------------------------------------------|
| C ad                    | ompany<br>dress: wanjunjie.meibu.com:6058                                |
| C St<br>ad              | treet<br>dress: 192.168.3.142:1111<br>ome                                |
| Add<br>Modify<br>Delete | ress: wanjunjie.myq-see.com:605<br>ina<br>ress: democracy.meibu.com:6037 |

| [Add] A  | dd a ser | ve | r list |      |
|----------|----------|----|--------|------|
| [Modify] | Modify   | a  | server | list |
| Delete1  | Delete   |    | Cerver | list |

4. Software configuration

#### SuperLive

- Alarm type:
- 🖉 Video loss

Motion alarm

Sensor alarm Alarm output type:

Audio alarm

Vibrate alarm

Alarm type: Setup the type of background alarm (Video Loss/Sensor/Motion) Alarm output type: Setup prompt type of backgound Alarm (sound alarm/ bibrate alarm)

#### 5. Information view

| SuperLive                 |
|---------------------------|
| Device:                   |
| Device name: EDVR         |
| Device ID: 0              |
| Software version: 3.1.2.P |
| Build date: 19740305      |
| Phone:                    |
| Software version: 2.1.0   |
| Build date: 2010 08 16    |

Device ID: the current connection device ID

Software version: the current connection device software version

Build date: the current connection device build date

Software version: the software version of mobile phone in use

Software build date: the software build date of mobile phone in use